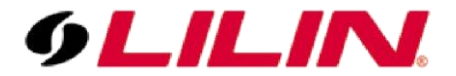

# Merit LILIN Application Note Interoperable test of Genetec Omnicast Software and LILIN IP Cameras

Document Number : A00010 Date : 07/11/2013 Dept : Technical Support, Taipei

Subject: Interoperable test of Genetec Omnicast software and LILIN IP cameras

LILIN iMEGAPRO camera firmware: Version 1.0.510 or above LILIN L Series camera firmware: Version 1.1.011 or above Genetec Omnicast software: V4.8.2201.19 or above

#### Step #1:

Please use the "Config Tool" to add LILIN's camera. Select "Physical View" as shown below:

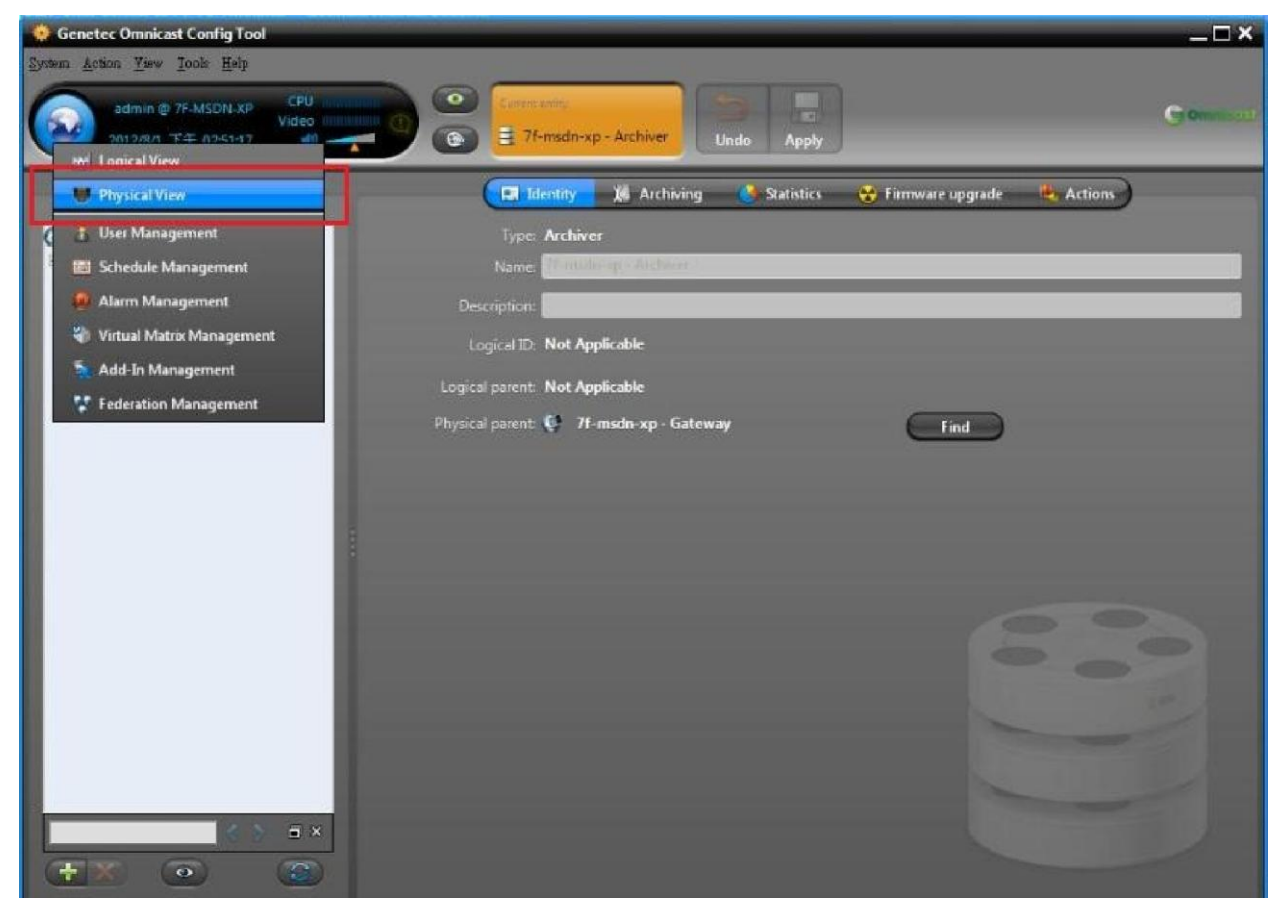

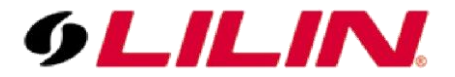

### Step #2:

Press the "+" sign and click on "Video Unit".

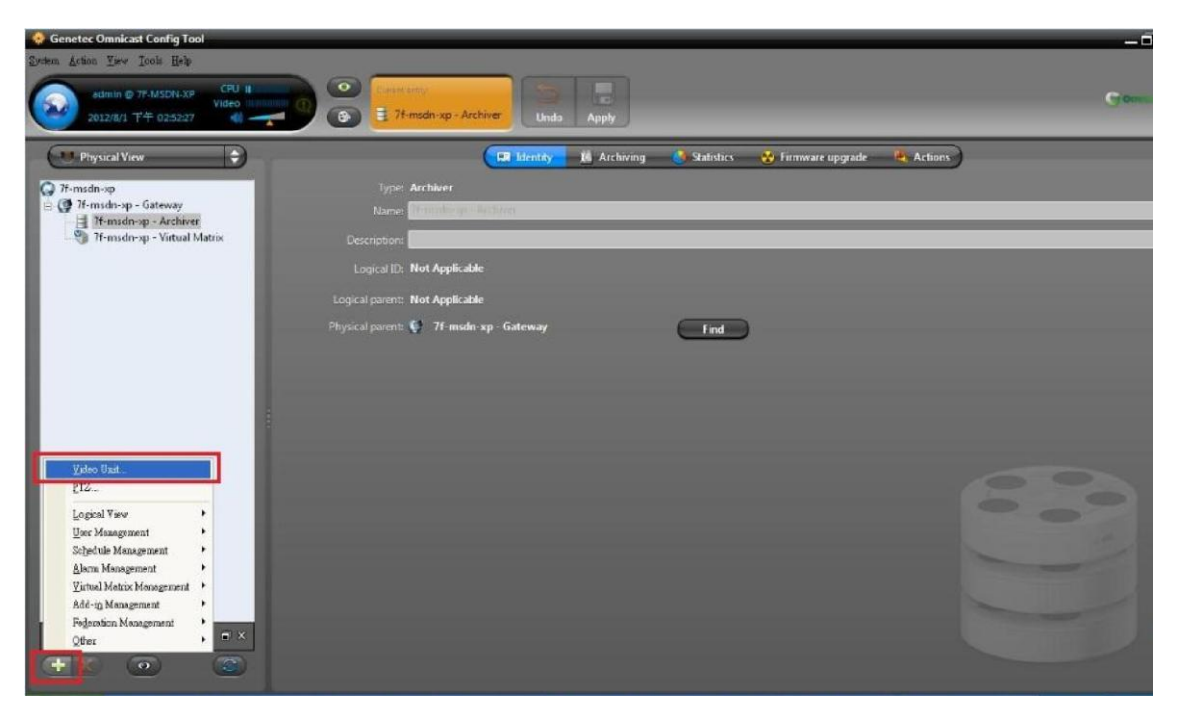

#### Step #3 :

Add a unit to the software like the picture below: Choose the Manufacturer as "ONVIF". Enter the IP address, HTTP port, username, and password of the camera. Press the "Add" button.

The default credential is username: "admin" and password: "pass".

| Genetec Omnicast Config Tool                                                                                      |                                                                                                    |                                                                                                    |                            | -8  |
|----------------------------------------------------------------------------------------------------|----------------------------------------------------------------------------------------------------|----------------------------------------------------------------------------------------------------|----------------------------|-----|
| System Action They Icols Help                                                                                     |                                                                                                    |                                                                                                    |                            |     |
| admin @ 7F-MSDN-XP CPU 1<br>Video<br>2012/8/1 下午 025330 40                                                        | Clinisti alety<br>()<br>()<br>()<br>()<br>()<br>()<br>()<br>()<br>()<br>()                                                                                                    | Unida Apply                                                                                                    |                            | Com |
| Physical View                                                                                                    | E lden                                                                                                    | tity 📕 🖄 Archiving 🔥 Statistics 😽 Firmw                                                                                                    | rare upgrade 🛛 🝓 Actions 🕽 |     |
| <ul> <li>⑦ 7t-msdn-sp - Gateway</li> <li>⑦ 7t-msdn-sp - Archoer</li> <li>⑨ 7t-msdn-sp - Virtual Matrix</li> </ul> | Type: Archiver<br>Name from Strategy and Constraint<br>Description: Constraint<br>Logical Dz: Not Applicable<br>Logical parent: Not Applicable<br>Physical parent: Vit Applicable<br>Physical parent: Vit Strategy and Strate | Add a unit<br>Archiver: P. 77-msdm-sp - Archiver<br>Manufacture: OHVIF<br>Unit type: 20<br>IP address: 192 . 108 . 3 . 117 .4<br>HTTP port: 20<br>Use default login<br>Use default login<br>Use manne: Edmin<br>Password: 555 |                            |     |
| • × • •                                                                                                    |                                                                                                    | Details Close                                                                                                    | Add                        |     |

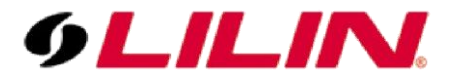

#### Step #4:

Use IE browser to enter the camera settings and make sure that the ONVIF selection is at Genetec.

#### **iMEGAPRO** Range

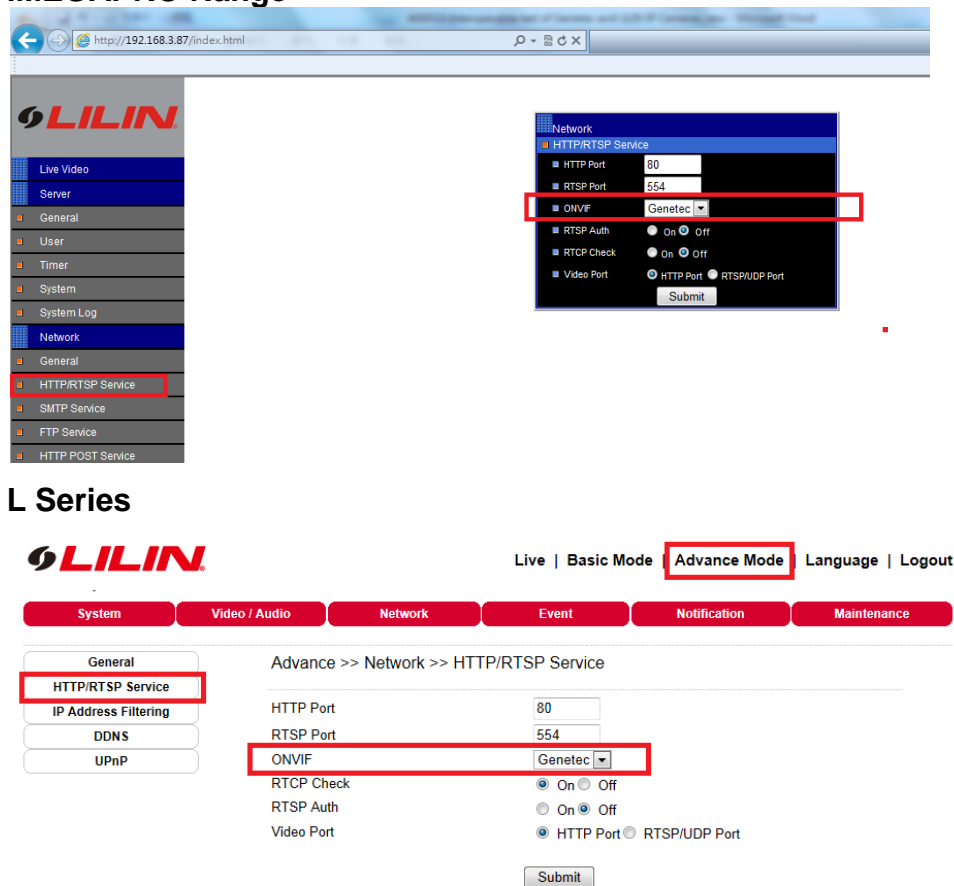

#### Step #5:

Select on "Network" tab and choose "RTSP stream over TCP" (recommended) or "RTSP stream over UDP" from Connection Type.

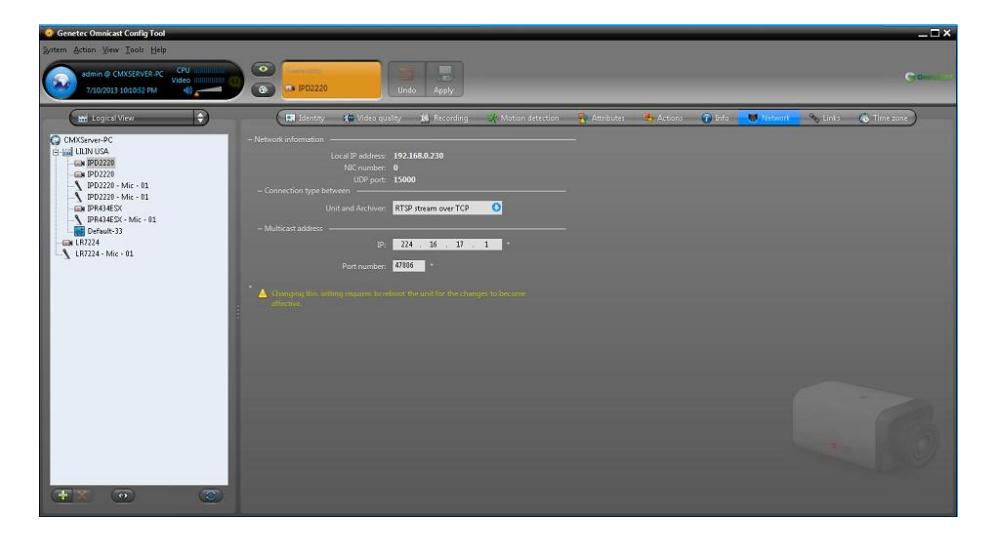

**Note:** After Genetec version 5.0 or above, "RTST stream over HTTP", "RTSP stream over TCP", "Unicast UDP", and "Multicast" are supported.

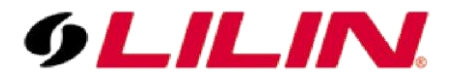

#### Step #6:

Choose "Video Data Format" and "Quality". Press the "Apply" button on the top.

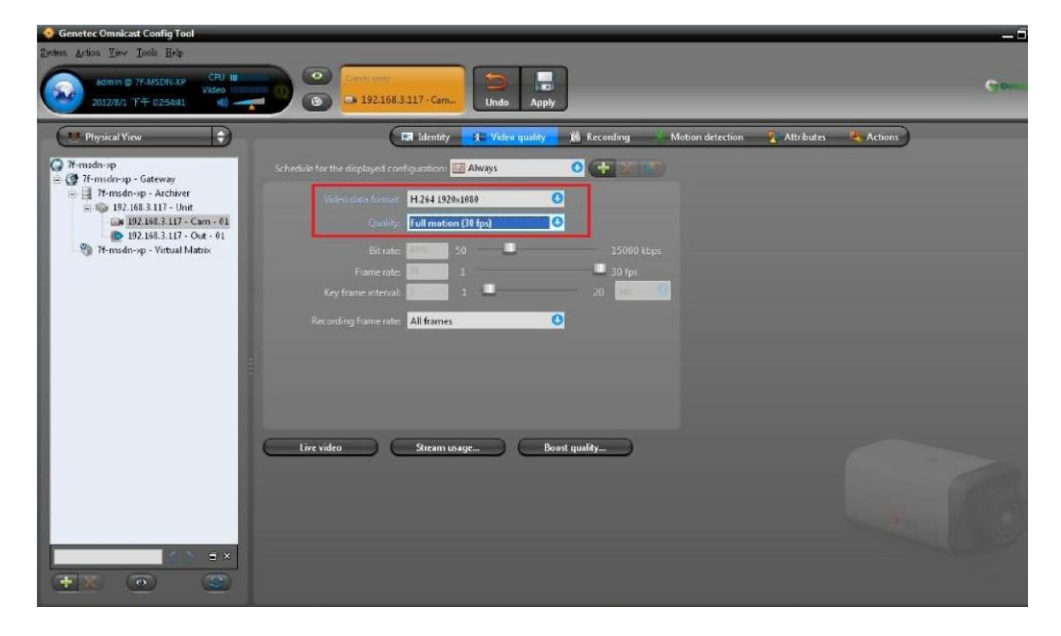

## Step #7:

After above settings are done, please use Genetec Omnicast Live Viewer to view the live video.

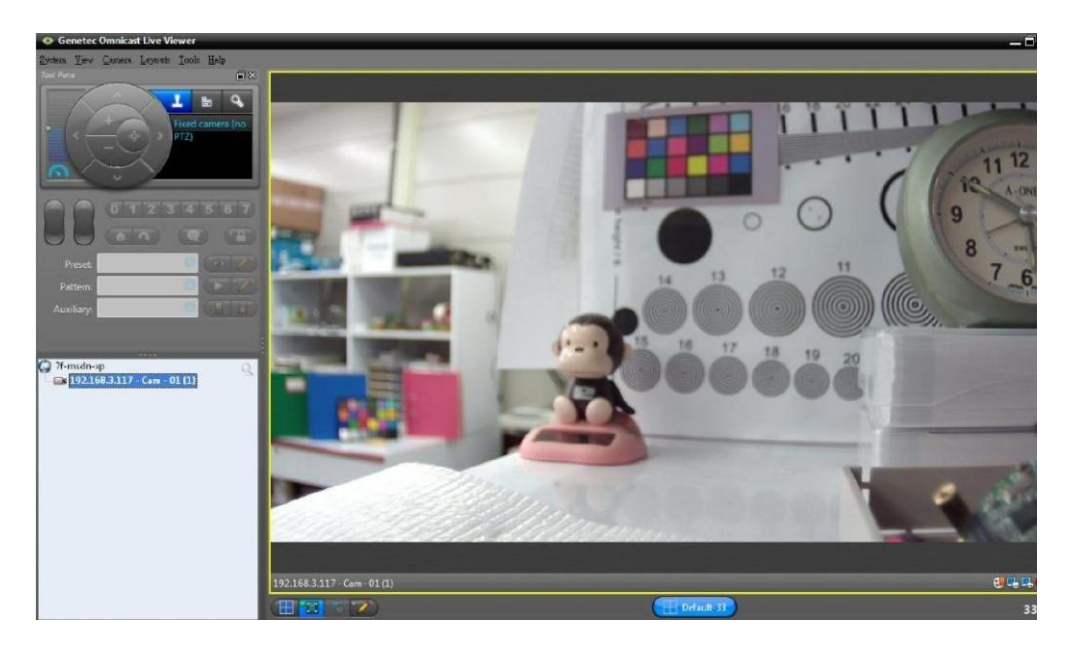

For more information, contact <u>fae@meritlilin.com.tw</u>.